## Assigning content tabs to a group of pages

Last Modified on 15/07/2025 1:33 pm IST

We've introduced a new feature that lets you assign content tabs to groups of products using filters like Department, Category, Subcategory, Brand, or Theme. This enhancement provides greater flexibility, allowing you to efficiently target specific product groups with relevant content. By streamlining the management of content tabs, this feature helps save time and maintain consistency across your webstore.

## How to assign a content tab by group

## Steps:

- 1. In WebStore Manager, navigate **Design & Content > Content Management > Content Tabs**.
- 2. Click on **Edit button** next to the specific content tab to go to to its detail page.
- 3. Click the Assign by Group button.

|                                                        | Assign Groups of products to a content tab   |
|--------------------------------------------------------|----------------------------------------------|
| Page Name: SAFETY                                      | Assign this content tab to all Products with |
| Page Label: Safety                                     | Department In                                |
| 4.2.1                                                  | All                                          |
| Васк                                                   | And Category In                              |
| Preview Content A Edit Content Rename K Remove         | All                                          |
|                                                        | And Subcategory In                           |
| S Remove Assignment     % Assign     % Assign By Group | All 🗸                                        |
| Assigned products                                      | And Brand In                                 |
|                                                        | All 👻                                        |
|                                                        | And Theme In                                 |
|                                                        | All Y                                        |
|                                                        |                                              |
|                                                        | Close & Assign                               |

- 4. Choose your filter(s):
  - You can assign by a single filter, such as Department (e.g., Audio), or;
  - Combine multiple filters for a more specific group, such as **Department** in Audio **AND Brand** in Sony > Click the **Assign** button.
- 5. Once filters are selected, the content tab will automatically apply to all product pages that meet the chosen criteria.
- 6. Edit the content page by selecting Edit Content tab on the content tab details page.